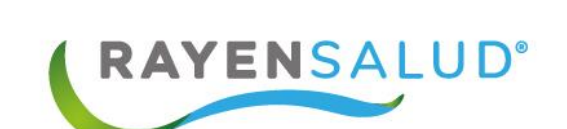

in the second

# Manual Urgencia Categorización

Actualizado febrero 2018

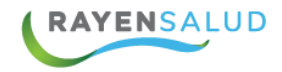

# Contenido

|                                | 1 |
|--------------------------------|---|
| Manual Urgencia Categorización | 1 |
| Introducción                   | 3 |
| Urgencias RAYEN                | 4 |
| Acceso a URGENCIA              | 4 |
| Cambio de Clave                | 5 |
| Categorización de pacientes    | 7 |
| Hacer una Categorización       | 8 |
|                                |   |

2

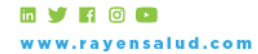

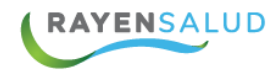

# Introducción

Entendiendo las necesidades actuales de la Atención Primaria de Urgencia, se desarrolla la nueva Urgencia RAYEN (SAPU/SAR), que resuelve de manera oportuna e íntegra los procesos de Urgencia; con una admisión simple y efectiva, un triage clínico pensado en el usuario y una interfaz intuitiva, que facilita el manejo de salas de procedimientos de enfermería y tratamientos. Además, se ocupa de incorporar los procesos administrativos, clínicos y de gestión, propios de los SAPU y los SAR (Centros de Atención de Urgencia de Alta Resolutividad), al historial clínico de los pacientes.

3

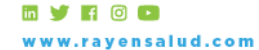

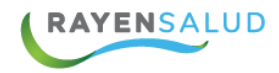

#### **Urgencias RAYEN**

RAYEN incorpora URGENCIA dentro de sus módulos de atención. El módulo de URGENCIA permitirá generar atención a pacientes con alguna condición de salud que requiera de atención médica inmediata en el lugar más próximo y con la disponibilidad adecuada.

Dentro de sus características el módulo de URGENCIA permite generar la admisión del paciente, su categorización, tratamiento, derivación o alta, manteniendo el flujo de atención de cada uno de los profesionales.

# Acceso a URGENCIA

La nueva Urgencia RAYEN tendrá un login específico uno que pasamos a detallar ahora:

Al ingresar a la URL de urgencias, el sistema mostrara como opción de ingreso la siguiente pantalla:

| Rayen Urgencia :: Autentificación       |   |
|-----------------------------------------|---|
| Inicie sesión para acceder<br>176764783 | * |
| Recordar contraseña                     |   |
| INICIAR SESIÓN                          |   |
|                                         |   |

Se debe ingresar el RUT y la contraseña con la cual se trabajará en Urgencia RAYEN.

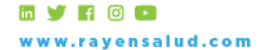

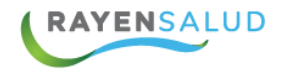

#### **Cambio de Clave**

Si se necesita realizar cambio de contraseña, existe una opción en el menú con la opción de "cambiar clave"

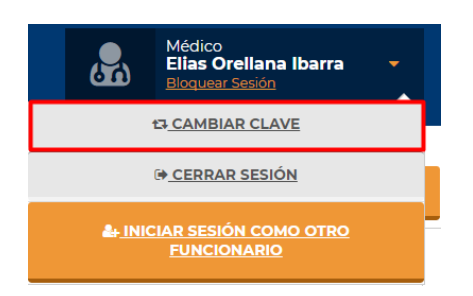

ACEPTAR

Al seleccionar cambiar clave, el sistema me mostrará la siguiente pestaña

|    | Cambiar contraseña | Cerrar sin guardar cambios |
|----|--------------------|----------------------------|
|    |                    |                            |
|    | 6 1                |                            |
|    |                    |                            |
|    | Contraseña actual  |                            |
|    | Nueva contraseña   |                            |
|    | Repetir Contraseña |                            |
|    | ACEPTAR            |                            |
| ļ. |                    |                            |

Como requisito el sistema me solicitará la contraseña actual, luego se debe ingresar una nueva contraseña con un mínimo de 8 caracteres y máximo 16 caracteres (Usar al menos 1 mayúscula y 1 minúscula y al menos 1 número)

Una vez ingresada la información solicitada, seleccionar el botón aceptar.

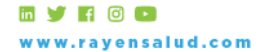

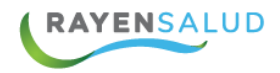

Una vez reconocidos por el sistema, este dará la opción de "Elegir" el centro de salud y el perfil con el cual accederá a Urgencias.

| Rayen Urgencia :: Aute | entificación                                               |                                     |   |  |
|------------------------|------------------------------------------------------------|-------------------------------------|---|--|
|                        | 176764783 , seleccione<br>acceder:<br>CesfamSaydex<br>como | el centro al cual desea<br>Médico - | E |  |
|                        | <b>CapacitaAtacama</b><br>como                             | Médico -                            |   |  |

Cada vez que ingrese al sistema, este cargara los datos internos de la base de datos.  $\frac{6}{6}$ 

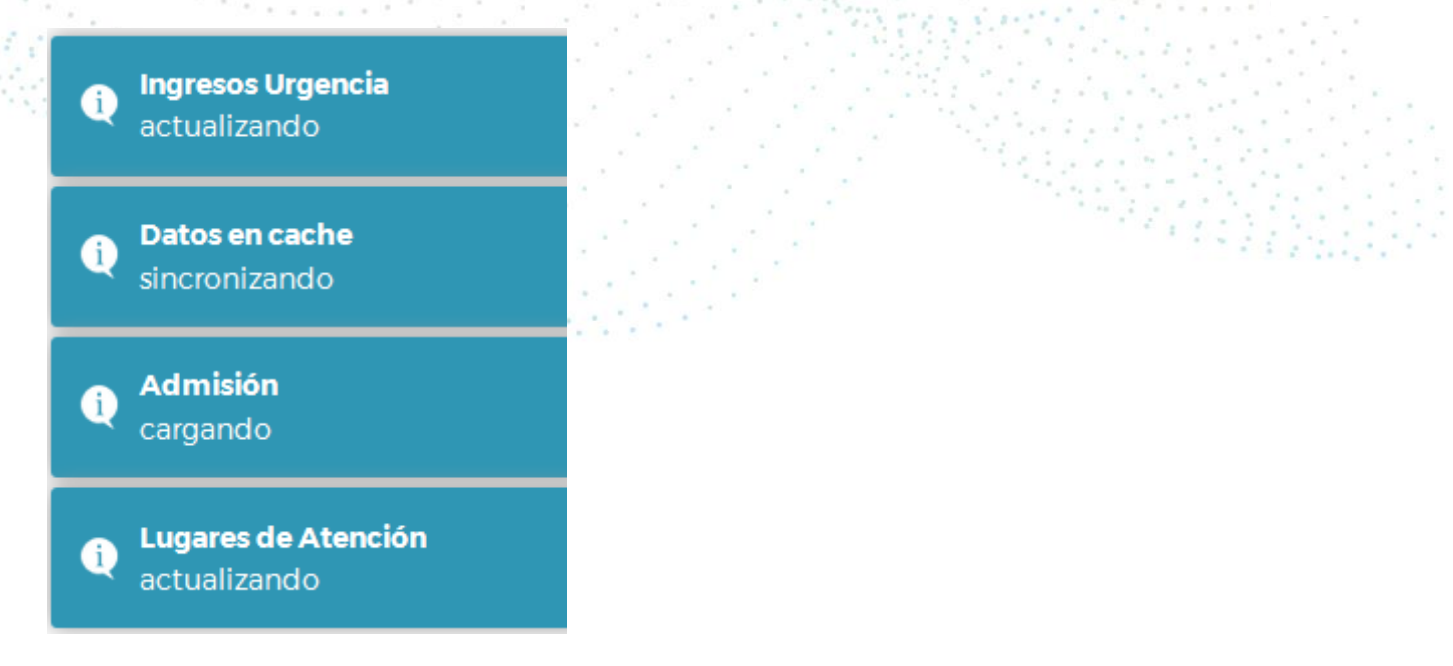

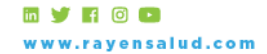

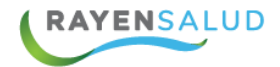

#### Categorización de pacientes

Uno de los principales procesos que se deben llevar acabo en una atención de urgencias es la categorización de Pacientes, para ello Urgencia RAYEN cuenta con un módulo exclusivo para realizar esta acción.

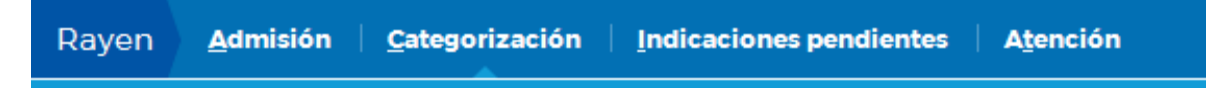

Al ingresar al módulo de categorización el sistema nos ofrecerá un listado de pacientes los cuales aún no han sido categorizados.

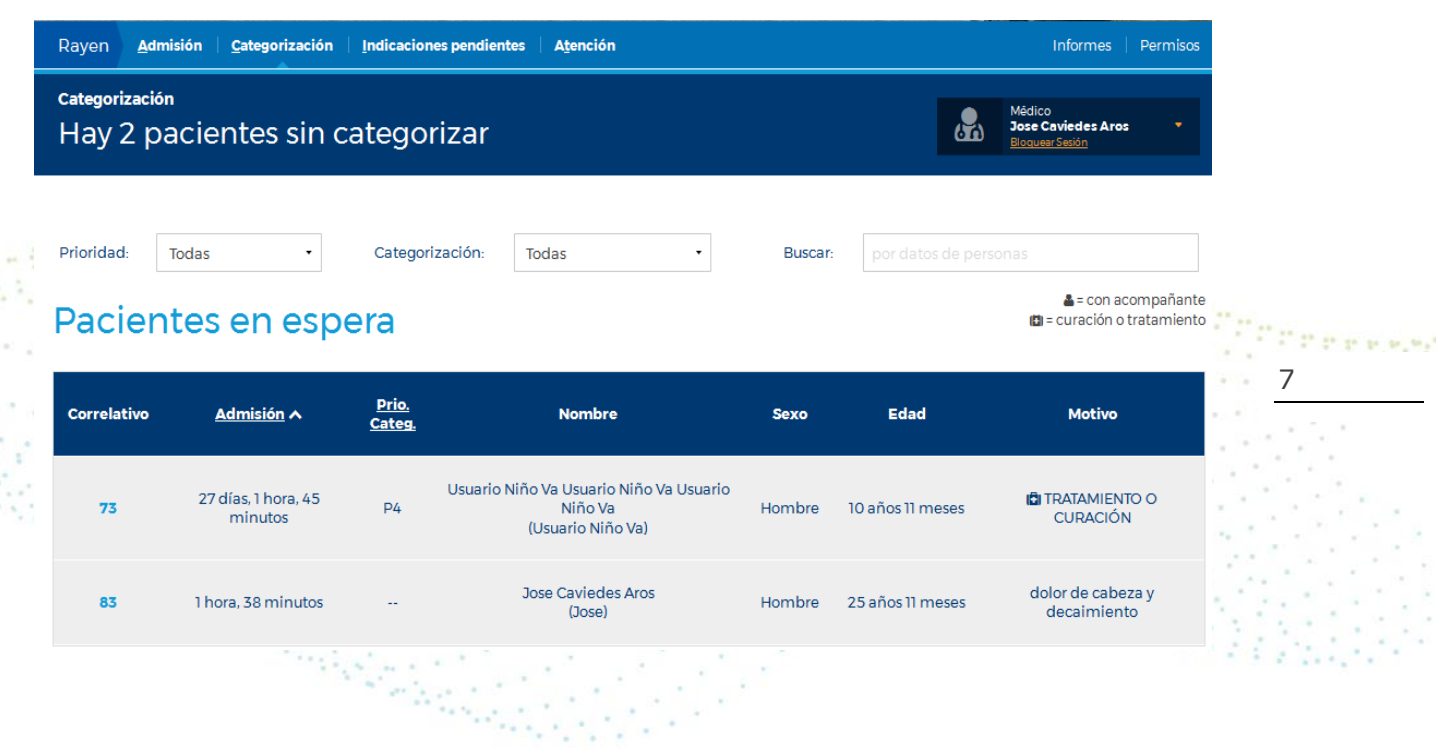

En la parte superior de la pantalla podemos visualizar el modulo en el que estamos trabajando, el total de pacientes que esta sin categorizar y el usuario que esta logeado actualmente en el sistema.

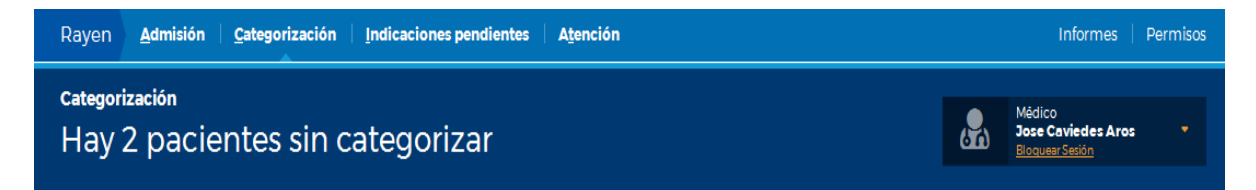

Posterior a eso tenemos los campos de filtro y búsqueda de pacientes

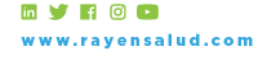

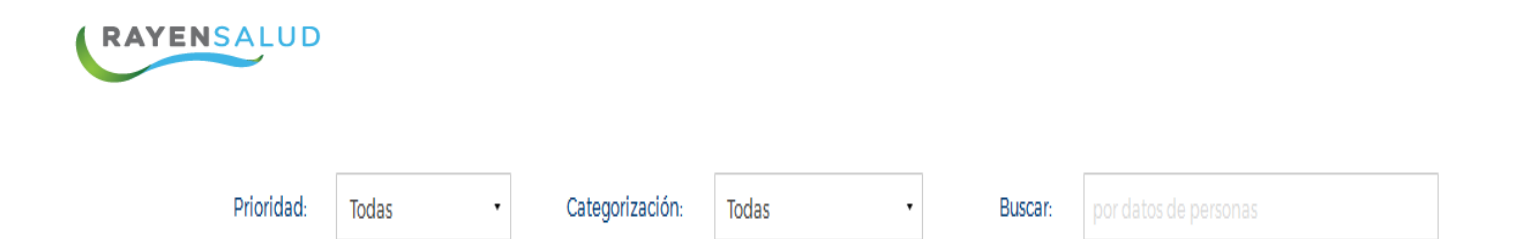

Luego nos desplegara un listado con los pacientes en espera de Categorización

## Pacientes en espera

🛎 = con acompañante 🖽 = curación o tratamiento

8

| Correlativo | <u>Admisión</u> <b>^</b>       | <u>Prio.</u><br><u>Categ.</u> | Nombre                                                                  | Sexo   | Edad             | Motivo                           |
|-------------|--------------------------------|-------------------------------|-------------------------------------------------------------------------|--------|------------------|----------------------------------|
| 73          | 27 días, 1 hora, 45<br>minutos | P4                            | Usuario Niño Va Usuario Niño Va Usuario<br>Niño Va<br>(Usuario Niño Va) | Hombre | 10 años 11 meses | ILI TRATAMIENTO O<br>CURACIÓN    |
| 83          | 1 hora, 38 minutos             |                               | Jose Caviedes Aros<br>(Jose)                                            | Hombre | 25 años 11 meses | dolor de cabeza y<br>decaimiento |
|             | ******                         |                               | Charles and States                                                      |        |                  |                                  |

### Hacer una Categorización.

Existen dos tipos de categorización en Urgencia Web, donde se debe configurar previamente la que se desee utilizar.

- Categorización ESI.
- Categorización Simple

#### Categorización ESI.

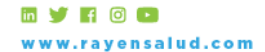

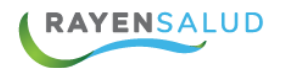

Para realizar una categorización se debe hacer clic en el paciente y el sistema abrirá el módulo de "Categorizar Paciente", donde comenzará el cuestionario diseñado para realizar la categorización ESI.

Este cuestionario está conformado por 3 etapas de evaluación, y un resultado donde se expone la categorización final, además se muestran los valores de signos vitales alterados según los parámetros que la categorización ESI define.

Al comenzar con la categorización ESI, se presenta la primera pregunta del cuestionario.

| Categorizar pacien                                                                                                    | te                    |         |                                                                                                    | Cerre                                                          | ar sin categoriz | zar |
|----------------------------------------------------------------------------------------------------|-----------------------|---------|----------------------------------------------------------------------------------------------------|----------------------------------------------------------------|------------------|-----|
| Cuestionario Categorizac<br>¿Este paciente presenta<br>una amenaza real para su<br>vida, requiere una<br>intervención inmediata? | ión de urgencia (ESI) | ^       | N.n N.n N.n<br>Indeterminac<br>Ø 12 días, 19 h<br>Fecha/Hora to<br>Motivo: test                    | do   34 años<br>Ioras, 43 minut<br>oma Signos Vit              | tos<br>tales:    |     |
|                                                                                                    |                       | GUARDAR | C2<br>T'Arilar<br>L<br>Case<br>Case<br>Case<br>Case<br>Case<br>Case<br>Case<br>Case                | Presión<br><br>Peso<br>20<br>Hemogluco.<br>                    | Pulso<br>Sat. 02 | 9   |
|                                                                                                    |                       | ×       | Categorizació<br>Aguilar Pino<br>17-10-2017 16:<br>Alergias: Sin<br>Fármacos en<br>• Sin informaci | on realizada po<br>07 hrs.<br>información<br><b>Uso:</b><br>ón | or Juan          |     |

Si se selecciona el botón "SI" el sistema deberá mostrar inmediatamente seleccionada la categorización C1, inhabilitando las otras categorizaciones, ya que el funcionario no podrá seleccionar una categorización más baja para el paciente.

De lo contrario si el funcionario selecciona esta opción el sistema permitirá dar paso a la siguiente pregunta del cuestionario.

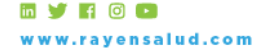

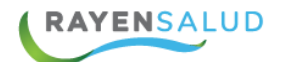

| Categorizar pacient                                                                                  | te      |         |        |        |   |   |      |     |   |                                                          | Cerr                             | ar sin categoriza |
|----------------------------------------------------------------------------------------------------|---------|---------|--------|--------|---|---|------|-----|---|----------------------------------------------------------|----------------------------------|-------------------|
| — Cuestionario Categorizació                                                                         | ón de ι | irgenci | ia (ES | I) ——— |   |   |      |     | * | <b>N.n N.n N.n</b><br>Indetermina                        | ido   34 años                    |                   |
| ¿Este paciente presenta<br>una amenaza real para su<br>vida, requiere una<br>intervención inmediata? | SI      | NO      | •      |        |   |   |      |     |   | Ø 12 días, 19<br>Fecha/Hora⇒                             | horas, 59 minu<br>toma Signos Vi | itos<br>itales:   |
| Evaluar estado de alerta                                                                             | Α       | v       | D      | 1      |   |   |      |     |   | Motivo: test                                             |                                  |                   |
| ¿Paciente distresado?                                                                                | SI      | NO      |        |        |   |   |      |     |   | C2                                                       | Presión                          | Pulso             |
| Evaluación dolor (EVA)                                                                               | 0       | 1       | 2      | 3      | 4 | 5 | 6    |     |   |                                                          |                                  |                   |
|                                                                                                    | 7       | 8       | 9      | 10     |   |   |      |     |   | T" Axilar                                                | Peso                             | Sat. OZ           |
|                                                                                                    |         |         |        |        |   |   |      |     |   |                                                          |                                  | 96                |
| COMENZAR DE NUEVO                                                                                    |         |         |        |        |   |   | GUAF | DAR |   | Esc. Clasg.                                              | Hemogluco.                       | Frec. Resp.       |
|                                                                                                    |         |         |        |        |   |   |      |     |   |                                                          |                                  |                   |
|                                                                                                    |         |         |        |        |   |   |      |     |   | Categorizaci<br>Aguilar Pino<br>17-10-2017 16            | ión realizada p<br>6:07 hrs.     | or Juan           |
|                                                                                                    |         |         |        |        |   |   |      |     |   | Alergias: Sir                                            | n información                    |                   |
|                                                                                                    |         |         |        |        |   |   |      |     | Ŧ | <ul> <li>Fármacos er</li> <li>Sin información</li> </ul> | n <b>Uso:</b><br>ción            |                   |

El sistema deberá mostrar inmediatamente seleccionada la categorización "C2", inhabilitando las otras opciones de la Etapa 1, y también inhabilitará las otras opciones de categorización, ya que el funcionario no podrá seleccionar una categorización más baja para el paciente.

10

En esta segunda etapa, se deben evaluar los siguientes ítems:

- Evaluar estado de alerta
- ¿Paciente Distresado?
- Evaluación dolor (EVA)

En los 2 primeros ítems de evaluación si la respuesta es "Si" el paciente quedara automáticamente categorizado como C2.

A diferencia de la "Evaluacion dolor (EVA), donde la escala de valores es la siguiente:

Del "0" al "6": El sistema pasa a la "Etapa 2" de la evaluación de categorización.

Del "7" al "10": El sistema deberá mostrar inmediatamente seleccionada la categorización "C2"

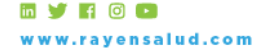

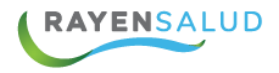

La última pregunta del cuestionario hace referencia a la cantidad de recursos necesarios para la atención del paciente.

| ategorizar pacien                                                         | te              |         |         |         |          |                                                    | Cerre                           | ar sin categorizar |
|---------------------------------------------------------------------------|-----------------|---------|---------|---------|----------|----------------------------------------------------|---------------------------------|--------------------|
| - Cuestionario Categorizaci                                               | ión de urgencia | a (ESI) |         |         | <b>^</b> | N.n N.n N.n<br>Indeterminae                        | do   34 años                    | *                  |
| ¿Este paciente presenta<br>una amenaza real para su<br>vida, requiere una | SI NO           |         |         |         |          | ❹ 12 días, 20<br>Fecha/Hora t                      | horas, 14 minu<br>oma Signos Vi | tos<br>tales:      |
| intervención inmediata?                                                   |                 |         |         |         |          | Motivo: test                                       |                                 |                    |
| Evaluar estado de alerta                                                  | A V             | DI      |         |         |          |                                                    |                                 |                    |
| ¿Paciente distresado?                                                     | SI NO           |         |         |         |          | <b>C2</b>                                          | Presión                         | Pulso              |
| Evaluación dolor (EVA)                                                    | 0 1             | 2 3     | 4 5     | 6       |          |                                                    |                                 |                    |
|                                                                           | 7 8             | 9 10    |         |         |          | T" Axilar                                          | Peso                            | Sat. OZ            |
| ¿Cuántos recursos se                                                      | MÁS DE UNO      | UNO     | NINGUNO |         |          | *                                                  |                                 | 96                 |
| necesitan para la atención<br>de este paciente?                           |                 |         |         |         |          | Esc. Glasg.                                        | Hernogluco.                     | Frec. Resp.        |
|                                                                           |                 |         |         |         |          |                                                    |                                 |                    |
| COMENZAR DE NUEVO                                                         |                 |         |         | GUARDAR |          | Categorizacio                                      | ón realizada po                 | or Juan            |
|                                                                           |                 |         |         |         |          | Aguilar Pino<br>17-10-2017 16                      | :07 hrs.                        |                    |
|                                                                           |                 |         |         |         |          | Alergias: Sin                                      | información                     |                    |
|                                                                           |                 |         |         |         | <b>.</b> | <ul><li>Fármacos en</li><li>Sin informac</li></ul> | <b>Uso:</b><br>ión              |                    |

Esta realizará la siguiente acción según el valor elegido:

"Más de Uno": El sistema pasará al siguiente nivel de evaluación de la categorización donde se deben registrar los valores de los signos vitales.

11

- o Pulso
- o Saturación O2
- Frecuencia Respiratoria
- "Uno": Categorización automática C4.
- "Ninguno": Categorización automática C5.

Al seleccionar el valor "Mas de Uno", se habilitará la opción para el ingreso de los signos vitales los cuales también tiene asociado inteligencia en cada dato registrado, esta inteligencia se comporta de la siguiente manera:

**Pulso (lpm):** dependerá de la edad del paciente si los valores son considerados como normales o fuera de lo normal.

Valores dentro de lo normal:

< 3 meses: <180

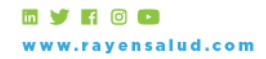

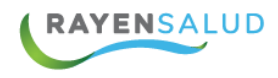

- 3 meses 3 años: <160
- 3 años 8 años: <140
- 8 años: <100

Valores fuera de lo normal: Categorización automática C2.

**Frecuencia respiratoria (rpm):** dependerá de la edad del paciente si los valores son considerados como normales o fuera de lo normal.

Valores dentro de lo normal:

- < 3 meses: <50
- 3 meses 3 años: <40
- 3 años 8 años: <30
- 8 años: <20

Valores fuera de lo normal: Categorización automática C2.

Saturación O2 (%): No dependerá de la edad del paciente, solo del valor registrado.

Valor >= 92 (Normal): El sistema debe permitir continuar con la evaluación para continuar con el registro de signos vitales.

Valor < 92 (Fuera de lo normal): Categorización automática.

Valores fuera de lo normal: Categorización automática C2.

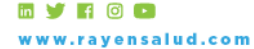

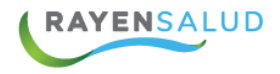

Si el registro de los signos vitales se encuentra dentro de los parámetros normales definidos anteriormente, el sistema evaluara la categorización realizada como un C3.

| Pulso (lpm):                                  | <b>%</b>               | 90                             | F<br>respirat             | recuencia<br>oria (rpm): |         | 15            |    |
|-----------------------------------------------|------------------------|--------------------------------|---------------------------|--------------------------|---------|---------------|----|
| Saturación O2 (%):                            |                        | 94                             |                           |                          |         |               |    |
|                                               |                        |                                |                           |                          |         |               |    |
| esultado Categori                             | izaciór                | n de urgei                     | ncia (ESI) —              |                          |         |               |    |
| La categorización cal<br>resultado a una mayo | culada j<br>or priorio | oor ESI es: C<br>dad si así lo | 3. A continuac<br>estima. | ión usted p              | odrá m  | odificar el   |    |
| C1                                            | <b>C2</b>              |                                | С3                        | C4                       |         | <b>C5</b>     |    |
| mentarios:                                    |                        |                                |                           | Copiar                   | el moti | ivo de atenci | ón |
| ngrese el historial                           |                        |                                |                           |                          |         |               | 12 |
|                                               |                        |                                |                           |                          |         |               | 13 |
|                                               |                        |                                |                           |                          |         |               |    |

Quedará disponible un cuadro de texto libre para ingresar los comentarios que sean necesarios.

Finalmente existen dos funcionalidades para cerrar la categorización ESI, "Comenzar de nuevo" y "Guardar"

COMENZAR DE NUEVO

GUARDAR

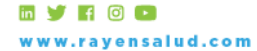

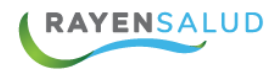

#### Categorización Simple

Para realizar una categorización se debe hacer clic en el paciente y el sistema abrirá el módulo de "Categorizar Paciente" el cual despliega primero el "Control de Signos Vitales" y en la parte lateral derecha el resumen de la atención actual.

| ntrol de signos vitales:                 |                             |          |           |   | Jose Cavied<br>Hombre   25  | <b>les Aros</b><br>5 años 11 meses |                 |   |
|------------------------------------------|-----------------------------|----------|-----------|---|-----------------------------|------------------------------------|-----------------|---|
| Fecha: 14/03/2017                        | 19:27                       |          |           |   | @1 hora, 46                 | minutos                            |                 | _ |
| Presión Arterial<br>(mm/Hg): ej: 120/80  | Pulso<br>(pulsos/minuto):   | ø        | ej: 65 💌  |   | Motivo: dol                 | or de cabeza y (                   | decaimiento     |   |
| Saturación O2 (%): ej: 98 💌              | Temperatura Axilar<br>(°C): | <u>e</u> | ej: 37.2▲ |   |                             | Presión                            | Pulso           |   |
| Frecuencia<br>respiratoria (x min):      | Hemoglucotest<br>(mg/dl):   | щ        | ej: 102 🛋 | E | T* Axiler                   | <br>Peso                           | <br>Set. 02     |   |
|                                          |                             |          |           |   | <u>₹</u><br>'               | <b>8</b> 9<br>                     | <b>26</b><br>96 |   |
| servaciones:<br>ngrese sus observaciones |                             |          |           |   | Alergias: AE<br>Oriental    | BEJAS, Penicilir                   | ia, Platano     |   |
|                                          |                             |          |           |   | Fármacos e<br>• Sin informa | <b>n Uso:</b><br>ción              |                 |   |
|                                          |                             |          |           |   |                             |                                    |                 |   |

Los campos que se pueden ingresar como signos vitales son:

- Presión Arterial
- Saturación de oxigeno
- Frecuencia respiratoria
- Pulso
- Temperatura axilar
- Hemoglucotest
- Observaciones

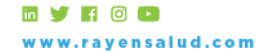

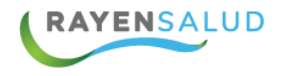

Además de agregar otros signos Vitales haciendo clic en el check "Agregar otros signos Vitales", entre ellos están:

- Temperatura Rectal
- Escala Visual Analógica
- Temperatura Ótica
- Peso
- Escala de Glasgow
- Talla

Junto con estos datos se debe identificar la categorización del paciente, además de los comentarios de la categorización.

|                                                                             |                                          | Motivo: d                                                                      | lolor de cabeza y (<br>Presión | decaimiento |           |
|-----------------------------------------------------------------------------|------------------------------------------|--------------------------------------------------------------------------------|--------------------------------|-------------|-----------|
| Categorización de urgencia<br>C1 C2<br>Comentarios:<br>Ingrese el historial | C3 C4 C5<br>Copiar el motivo de atención | T <sup>*</sup> Aviter<br>L<br>Alergias:<br>Oriental<br>Fármaco<br>• Sin inform | ABEJAS, Penicilir              | 96          | <u>15</u> |
| Para finalmente apretar                                                     | cuardar<br>el botón guardar              | ARDAR                                                                          |                                | 114         |           |

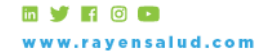

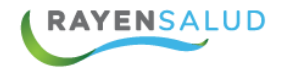

Al guardar la categorización del paciente este se mostrara de la siguiente manera:

# Pacientes en espera

🛔 = con acompañante 🖽 = curación o tratamiento

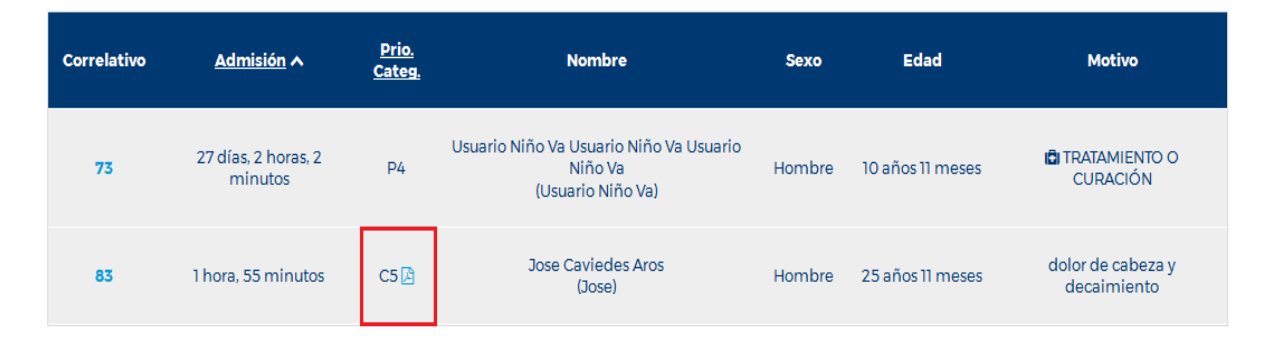

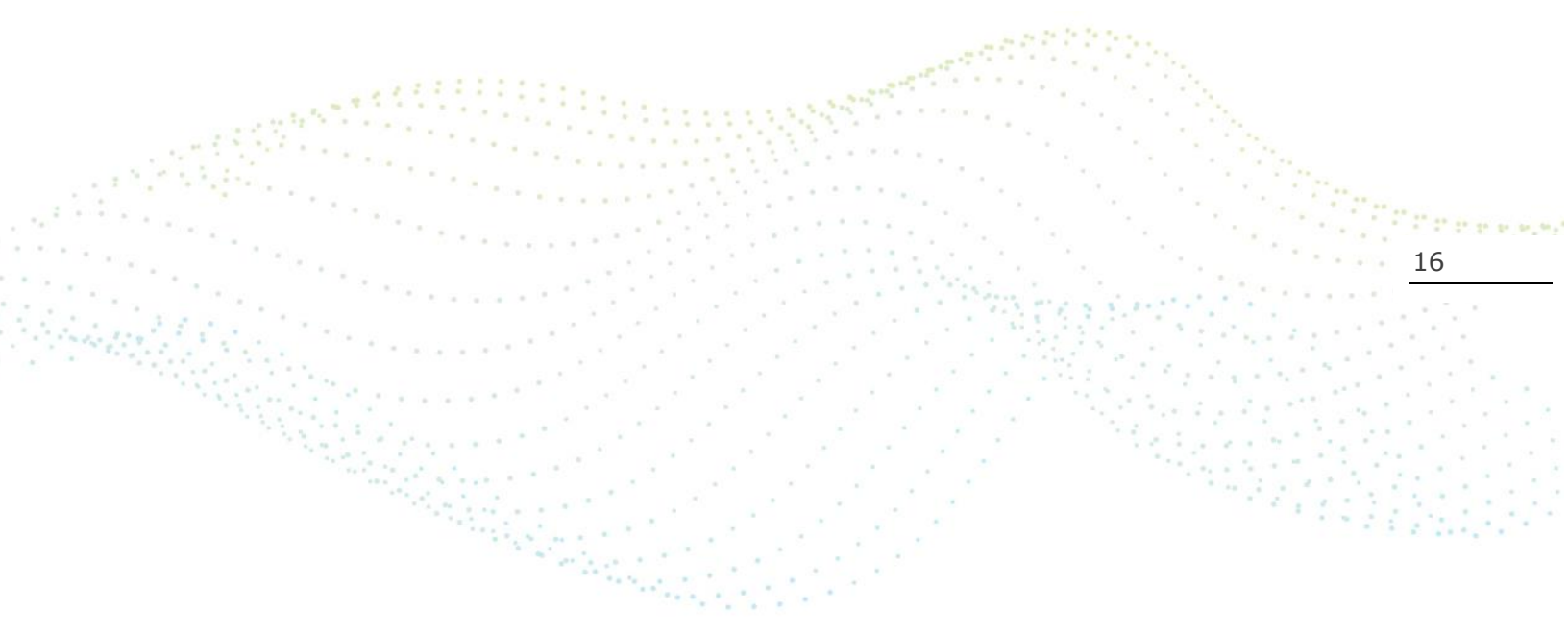

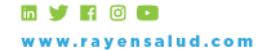